# Macintosh Mail 8.x (Mac OS X 10.10)

## ■迷惑メール振り分け方法

迷惑メールを自動的に振り分ける設定を行います。

【STEP 1】 まず、web 画面のお客様専用ページで、迷惑メール検知機能を有効にします。 すでにお済の方は、【STEP 2】へ進みます。

[1]

| B balve Charded Contents<br>Oblive Cay Caste |                                                       |
|----------------------------------------------|-------------------------------------------------------|
|                                              | 環境設定メニュー                                              |
| -                                            | ンターネット接続サービスをご判用のお客様専用のページです。<br>ご利用のお客欄はログインをしてください。 |
| メールアドレスとメールパスワート                             | を入力して下さい。                                             |
| メールアドレス                                      |                                                       |
| メールパスワード                                     |                                                       |
|                                              | ロヴイン                                                  |

インターネットの以下のページへアクセスし web お客様専用ページ(環境設定メニュー) を開きます。

https://auth.octv.ne.jp/

#### 【2】

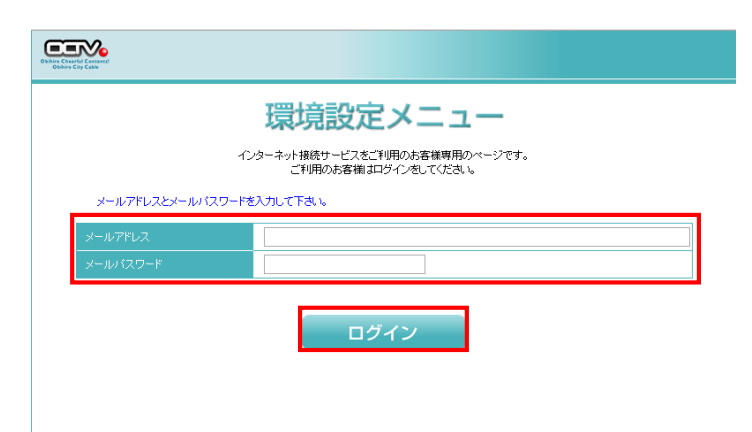

「環境設定メニュー」が表示されます。

該当の「メールアドレス」と「パスワード」を 入力し、「ログイン」を選択します。

※「メールアドレス」と「パスワード」は、ご 契約時にお送りした「電子メールアドレス設 定書」に記載されています。 お手元にない方は、0CTV までご連絡ください

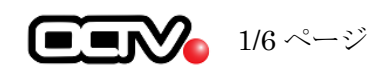

### 【3】

| メールアドレス<br>メール蕃積容量 11.8      | ®octvnejp<br>MD (1999≩#(#II⊞#II88, 199, MD) |       |       |
|------------------------------|---------------------------------------------|-------|-------|
| メール蓄積容量 11.8                 | MD / 200 3표 (위)(円송)(8월 100 MD)              |       |       |
|                              | MD / 200 (# (101 MD)                        | 蓄積メール | を削除す  |
| メール概述先設定<br>(転送先は5つまで設定可能です) |                                             |       |       |
|                              |                                             | 転送先設定 | ᢄを変更す |

ログアウト

「現在のお客様メールアドレスの状態です」 画面が表示されます。

画面右下の「スパム対策オプションを設定す る」を選択します。

#### 【4】

|                                           | U #47780-19                                                                                                    |
|-------------------------------------------|----------------------------------------------------------------------------------------------------|
| 「怒メー                                      | ル対策設定                                                                                                    |
| 出会い?<br>迷惑メー                              | ミサイトの案内メールや不要なダイレクトメールなどのメールを、自動的に「迷惑メール」と判定するサービスです。<br>ル検知を有効にするには、迷惑メール検知の設定を「有効にする」にチェックをして変更ポタンを押してください。                                                                                                    |
| 迷惑メー<br>各項目<br>全ての<br>「受信計<br>ご利用<br>メールる | ルビ客なされたメールには、伴るの先期にSFAMと格入されます。<br>) 溶変を行われてき酸に半角小が学でン・ルアドレスを入れてくたされ。<br>) 溶変を存得れするほは、解除するメールアドレスを割除してくたされ。<br>と思えールを強か料定する事体できません。また、運営メールでなくても、運営メールと判定する時があります。<br>可以より[ご差32-14]<br>ロメルトル指定以入れとない作業で変更する事ができます。<br>ンメールソフトのフィル溶薬とにて、[ISPAM] (半角) と注記されたメールをフィルタ頂ければ、運営メールに指まされずに<br>ご利用用にもかできます。                                                            |
| <mark>受信許</mark><br>迷惑>                   | <mark>可リスト</mark><br>ー ルと判定をまれたくないメールアドレスを入力してくたさい。                                                                                                    |
| 注:迷惑                                      | ミメール#検知が「有効にする」になっている時にのみ、入力されたメールアドレスが判定処理に適用されます。                                                                                                    |
|                                           | 送信元メールアドレス                                                                                                    |
| 1                                         |                                                                                                    |
| 2                                         |                                                                                                    |
| 3                                         |                                                                                                    |
| 4                                         |                                                                                                    |
|                                           |                                                                                                    |
| 5                                         |                                                                                                    |
| 注:迷:<br>1<br>2<br>3                       | 2メール検知が「有効にする」になっている時にのみ、入力されたメールアドレスが判定処理に適用されます。<br>通信元メールアドレス                                                                                                    |
| 通常, 辺                                     |                                                                                                    |
| 通常、え<br>迷惑メー                              | ルと判定されたメールを受信したくない場合は、以下の「破棄する」にチェックをして変更ボタンを押してください。                                                                                                    |
| 通常、え<br>迷惑メー<br>迷惑メー                      | ルと判定されたメールを受信したくない場合は、以下の「破棄する」にチェックをして変更ポタンを押してくたさい。<br>・<br>ル検知を: ● 有効にする ◎ 無効にする                                                                                                    |
| 通常、Q<br>迷惑メー<br>迷惑メー<br>迷惑メー              | 小と判定されたメールを受信したくない場合は、以下の「破棄する」にチェックをして変更ポタンを押してください。<br>・小検知を: ● 有効にする ● 無効にする ● 無効にする<br>小と判定されたメールを: ● 破棄する ● <b>破壊しない (請常は「確実しない)論文でご使用下さい)</b><br>いで考せれると思い、同時ではための問題され、ない目気時でも、一個気時から、世界時代のフロマ語を大きい。                                                                                                    |
| 通常、<br>迷惑メ・<br>迷惑メ・<br>迷惑メ・<br>(破棄す)      | ルと判定されたメールを受信したくない場合は、以下の「破棄する」にチェックをして変更ポタンを押してくたさい。 ・ル検知を: ・ 使知な ・ かん物な ・ かん物な ・ かんがな ・ かんがな ・ かんがな ・ かんがな ・ かんがな ・ かんがな ・ かんがな ・ かんがな ・ かんがな ・ かんがな ・ かんがな ・ かんがな ・ かんがな ・ かんがな ・ かんがな ・ かんがな ・ かんがな ・ かんがな ・ かんがな ・ かんがな ・ かんがな ・ かんがな ・ かんがな ・ かんがな ・ かんがな ・ かんがな ・ かんがな ・ かんがな ・ かんがな ・ かんがな ・ かんがな ・ かんがな ・ かんがな ・ いな ・ いな ・ いな ・ いな ・ いな ・ いな ・ いな ・ い |

「迷惑メール対策設定」画面が表示されます。

画面下の方にある、「迷惑メール検知」で 「有効にする」を選択します。 「迷惑メールと判定されたメール」で、破棄する

かどうかを選択します。

通常は赤字の「破棄しない」をお勧めします。 以上の設定が完了したら、「変更」を選択します。

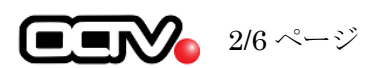

### 【5】

| Bible Carde Carde<br>Beller Carde                                                                                                 |
|----------------------------------------------------------------------------------------------------|
|                                                                                                    |
| 迷惑メール検知の設定変更が完了しました。                                                                                                    |
| <転送設定を行っているお客様へ><br>転送先メールアドレスへ迷惑メールと判定されたメールを、転送するか否かの2週加設定を行う事が出来ます。<br>「OK」ボタン押下後、「転送先設定を変更する」にて迷惑メールと判定されたメールの転送の可否を設定してください。 |
| ОК                                                                                                    |
|                                                                                                    |

「完了」画面が表示されます。

「OK」を選択します。

#### [6]

| メールアドレス                      | (Anotype in                                 |                |
|------------------------------|---------------------------------------------|----------------|
| メール蓄積容量                      | 11.8 MB / 288 通 (利用制限 100 MB)               | 蓄積メールを削除する     |
| メール転送先設定<br>〈転送先は5つまで設定可能です〉 |                                             |                |
|                              |                                             | 転送先設定を変更する     |
|                              | 迷惑メール検知が有効になっています。<br>迷惑メール判定されたメールは破棄しません。 | スパム対策オブションを設定す |

「現在のお客様メールアドレスの状態です」 画面が表示されます。

「ログアウト」を選択します。

以上で、

【STEP1】迷惑メール検知機能の有効は完了です。

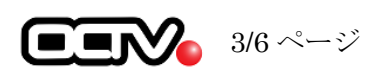

【STEP 2】 続いてメールソフトに、迷惑メールを自動的に振り分ける設定を行います。

【1】

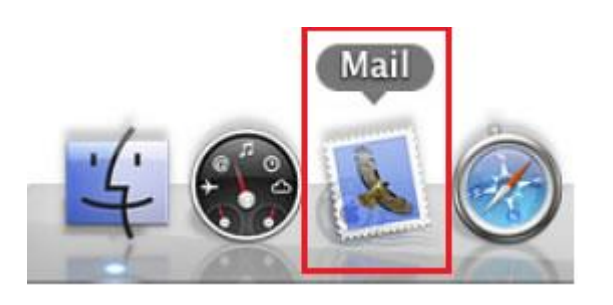

[Doc] から、Mail を起動します。

※Doc バーが表示されていない場合は、
メニューバーから、
[移動]-[アプリケーション]-[Mail]を選択します。

#### 【2】

| 🇯 Mail ファイル                                                                                                    | 編集 表示                                                   | メールボックス メッセージ フォーマット ウイ                                                                                                    |
|----------------------------------------------------------------------------------------------------|---------------------------------------------------------|----------------------------------------------------------------------------------------------------|
|                                                                                                    | <ul> <li>一一一一一一一一一一一一一一一一一一一一一一一一一一一一一一一一一一一一</li></ul> | すべてのアカウントをオンラインにする<br>すべてのアカウントをオフラインにする<br>新規メールをすべて受信<br>か 第<br>カウントを同期<br>新規メールを受信 ▶                                           |
| <ul> <li>○ 受信     <li>○     <li>✓     <li>✓     <li>✓     <li>✓</li> <li>✓</li></li></li></li></li></li></ul> |                                                         | <b>削除済み項目を消去</b><br>迷惑メールを消去 て ೫J                                                                                                 |
| ○333<br>■ アップル ③                                                                                                    |                                                         | 新規メールボックス<br>初税スマートメールボックスを編集<br>スマートメールボックスを複製<br>新規スマートメールボックスのフォルダ<br>メールボックスを名称変更<br>メールボックスを削除<br>メールボックスを割除<br>メールボックスを書き出す |
| Mail の動作状況                                                                                                    |                                                         | よく使うメールボックスを開く<br>よく使うメールボックスに移動<br>このメールボックスの用途                                                                                  |
|                                                                                                    |                                                         | 再構築                                                                                                    |

迷惑メールを移動するフォルダを作成します。

Mailのメニューバーから、 [メールボックス]-[新規メールボックス] を選択します。

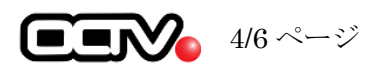

### 【3】

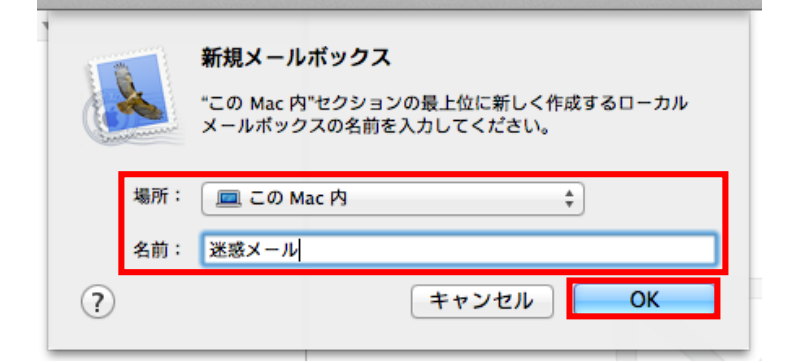

[新規メールボックス] 画面が表示されます。

【場所】 「このMac内」を選択します。

【名前】

新規メールボックスにわかりやすい名前をつけ、 入力します。 例:迷惑メール [0K]を選択します。

#### 【4】

| ×.    | Mail | ファイル  | 編集  | 表示  | X-   |
|-------|------|-------|-----|-----|------|
| • •   | Mail | について  |     |     |      |
|       | 環境   | 設定    |     |     | ж,   |
|       | Mail | のフィード | バック | を送信 | v. – |
|       | サー   | ピス    |     |     | •    |
| à.,   | Mail | を隠す   |     | 1   | жΗ   |
|       | ほか   | を隠す   |     | X   | ЖH   |
|       | すべ   | てを表示  |     |     |      |
| 10.00 | Mail | を終了   |     | 2   | жQ   |

続いて、振り分けルールを作成します。

メニューバーから、 [Mail]-[環境設定]を選択します。

#### [5]

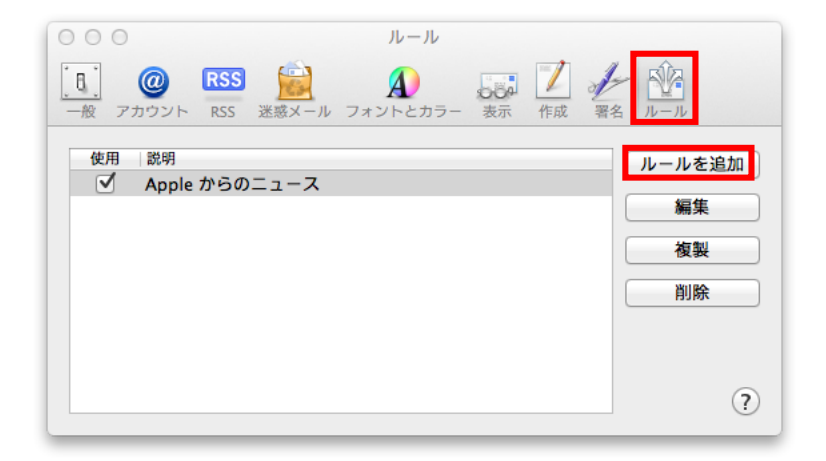

[環境設定] 画面が表示されます。

[ルール]を選択します。

[ルールを追加]を選択します。

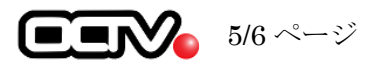

### [6]

| 000 <i>n</i> - <i>n</i>                                                               |                                   |
|---------------------------------------------------------------------------------------|-----------------------------------|
| 🔝 @ RSS 🚊 🔬                                                                           | 551 Z 2 1/2 1/3                   |
| 一般 アカウント RSS 迷惑メール フォントとカラ-                                                           | - 表示 作成 署名 ルール                    |
| 説明: 迷惑メール                                                                             |                                   |
| 以下の いずれかの 💠 条件に一致した場合:                                                                | 81.51                             |
|                                                                                       |                                   |
| (件名 ÷) [SPAM]                                                                         | を含む ; - +                         |
| 【件名 ÷】 [SPAM]<br>以下の操作を実行:                                                            | ₹\$\$\$ ÷ - +                     |
| 件名          ÷) [SPAM]           以下の操作を実行:          ×ッセージを移動         ÷) 移動先:           | €含む     ;     -, +                |
| 件名     :     [SPAM]       以下の操作を実行:     (xッセージを移動     :     () 迷惑メー       (?)     (?) | を含む : - +<br>ール : - +<br>キャンセル OK |

設定画面が表示されます。

【説明】

ルールにわかりやすいよう名前をつけ、 入力します。

#### 【条件】

左の項目:「件名」を選択します。 中の項目:「[SPAM]」と入力します。 右の項目:「を含む」を選択します。

【以下の操作を実行】 「メッセージを移動」を選択します。

【移動先】 【4】で作成したメールボックスを選択します。

[OK] を選択し、この画面を終了します。

#### 【7】

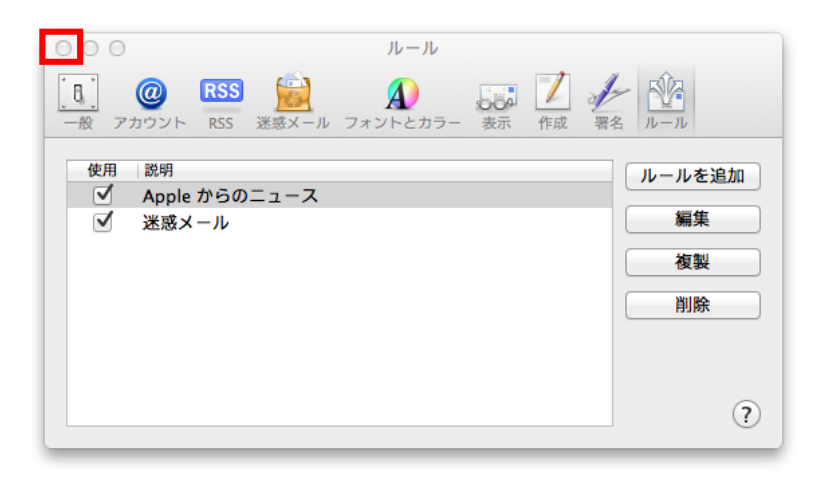

[ルール] 画面に戻ります。

左上の「赤ボタン(閉じる)」を選択し、

この画面を終了します。

【STEP 2】迷惑メールの振り分け設定は完了です。

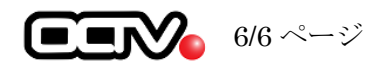